# brother

#### DCP-L3510CDW / DCP-L3517CDW / DCP-L3550CDW / DCP-L3551CDW / MFC-L3710CW / MFC-L3730CDN / MFC-L3735CDN / MFC-L3745CDW / MFC-L3750CDW / MFC-L3770CDW

## Panduan Cepat

Bacalah Panduan Keselamatan Produk terlebih dahulu, kemudian bacalah Panduan Cepat ini untuk langkahlangkah pemasangan yang benar.

Tidak semua model tersedia di semua negara.

Panduan penggunaan terbaru untuk model ini tersedia di 0 Brother Solutions Center: support.brother.com/manuals.

D01LW7001-00 IDN Versi A

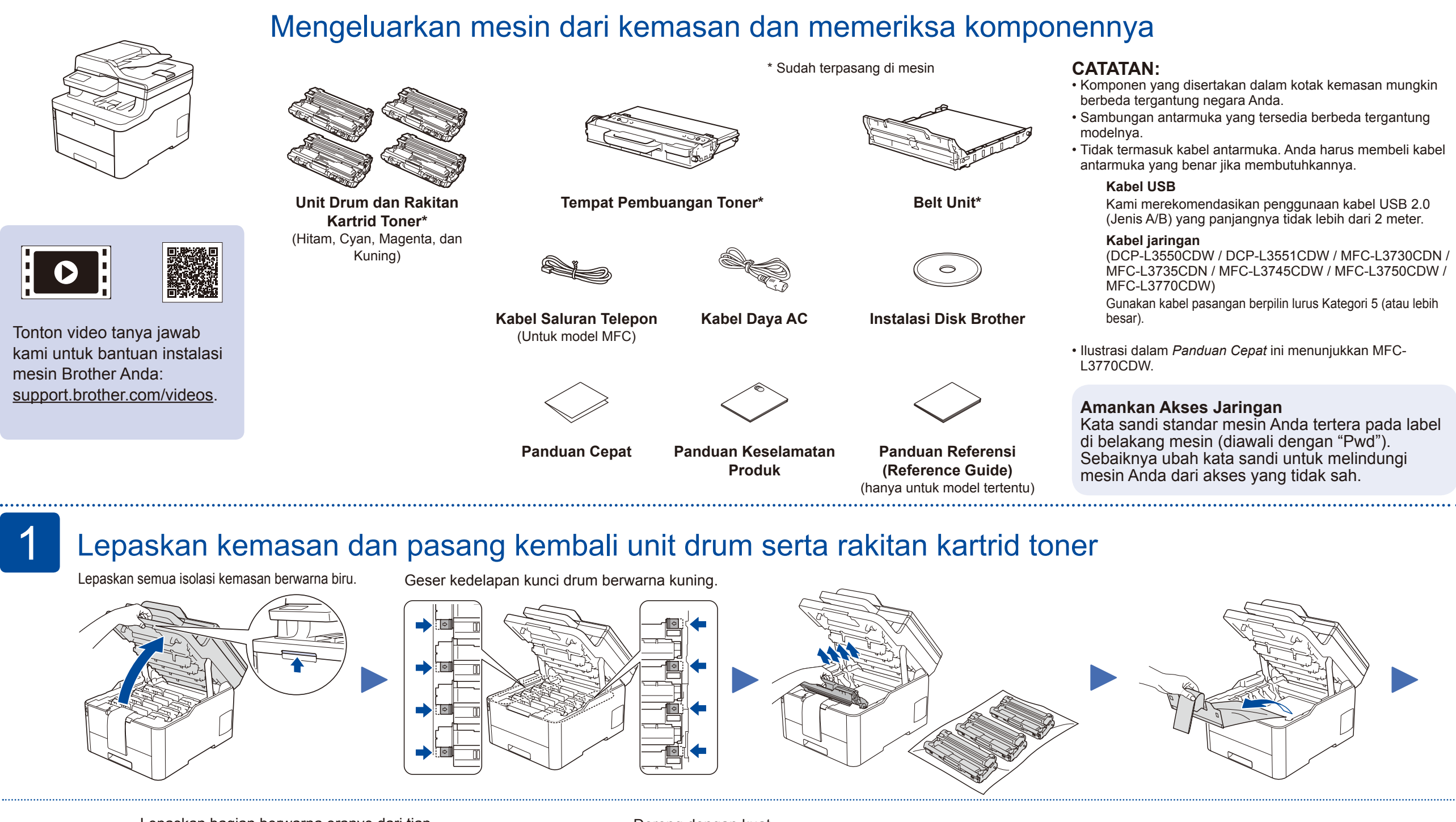

Lepaskan bagian berwarna oranye dari tiap kartrid.

Dorong dengan kuat.

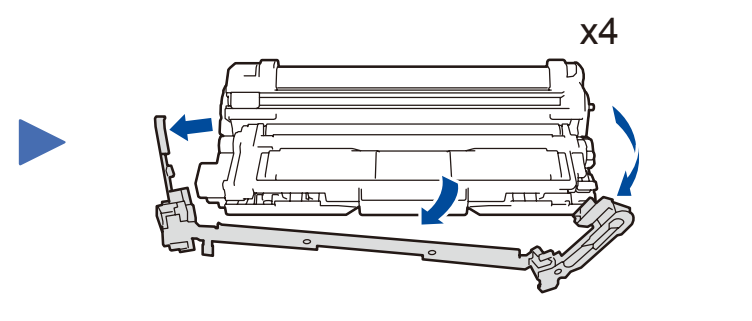

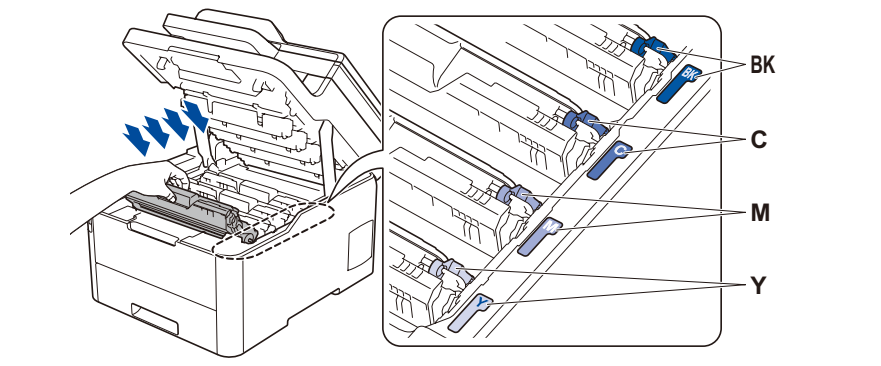

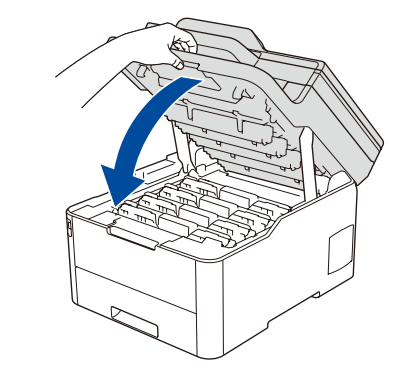

#### Masukkan kertas ke dalam baki kertas

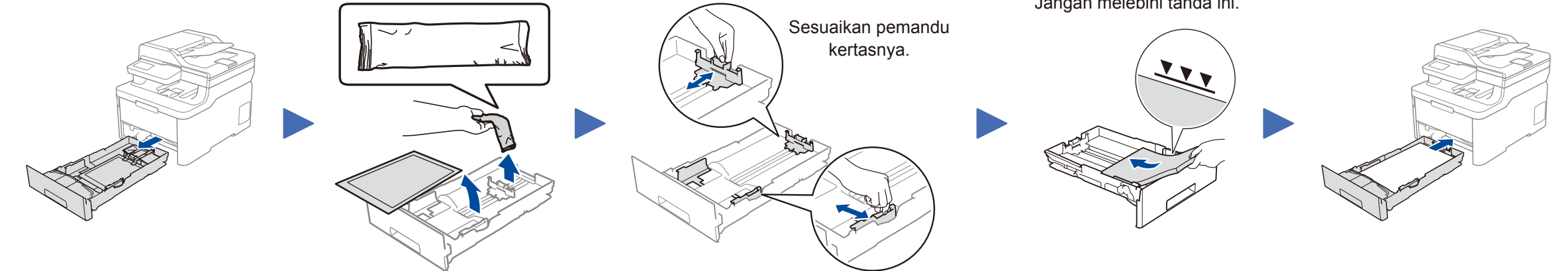

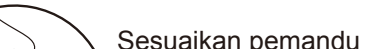

Jangan melebihi tanda ini.

Sambungkan kabel daya, lalu nyalakan mesinnya

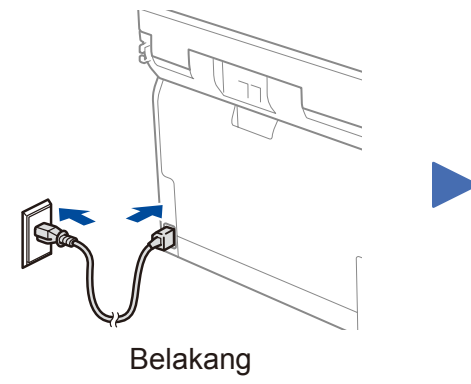

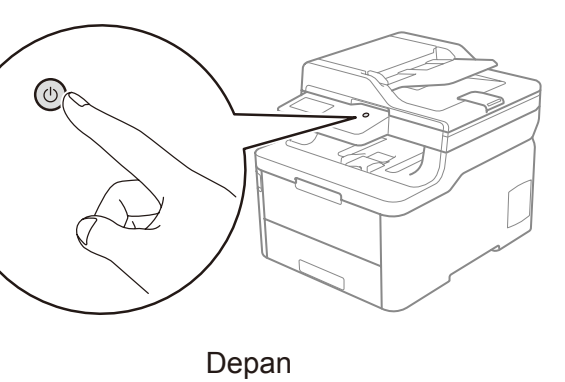

#### Pilih negara/bahasa Anda 4 (Pengaturan awal saja)

Setelah menyalakan mesin, Anda mungkin diminta untuk menetapkan negara atau bahasa (tergantung pada mesin Anda). Jika perlu, ikuti petunjuk di layar.

Pilih bahasa Anda (jika perlu) (Hanya untuk model tertentu)

Untuk model LCD

5

- 1. Tekan Menu.
- 2. Tekan ▲ atau ▼ untuk menampilkan [Initial Setup (Pngtrn Awal)], lalu tekan OK.
- 3. Tekan ▲ atau ▼ untuk menampilkan [Local Language (Bahasa Lokal)], lalu tekan OK.
- **4.** Tekan ▲ atau ▼ untuk memilih bahasa Anda, lalu tekan **OK**.
- 5. Tekan Stop/Exit (Stop/Keluar).

- Untuk model layar sentuh
  - 1. Pada layar sentuh mesin, tekan

[Settings (Pengaturan)] >

- [All Settings (Semua Pengaturan)]
- > [Initial Setup (Pngtrn Awal)] > [Local Language (Bahasa Lokal)].
- 2. Tekan bahasa Anda.
- 3. Tekan .

### Pilih perangkat untuk dihubungkan ke mesin Anda

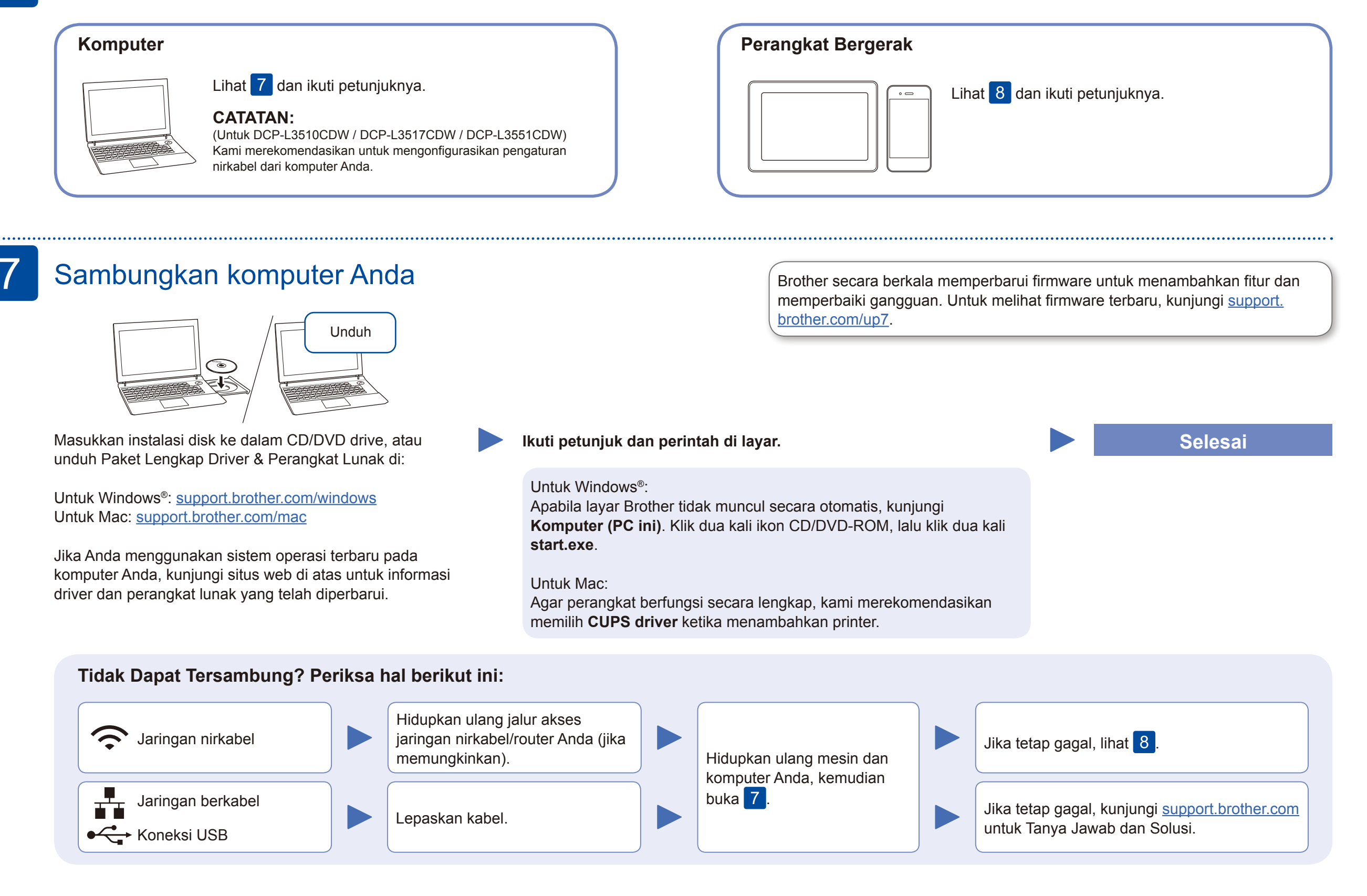

### Pengaturan jaringan nirkabel alternatif

Siapkan SSID (Nama Jaringan) dan Kunci Jaringan (Sandi) Anda pada jalur akses jaringan/ router nirkabel Anda dan tuliskan dalam tabel yang disediakan di bawah.

| SSID (Nama Jaringan)           |  |
|--------------------------------|--|
| Kunci Jaringan (Kata<br>Sandi) |  |
| /                              |  |

Untuk model LCD

Untuk memilih setiap pilihan menu, tekan ▲ atau ▼, lalu tekan OK untuk mengonfirmasi. Pilih [Jaringan] > [WLAN] > [Wizard Pgtrn]. Meskipun Anda tidak memiliki jalur akses jaringan nirkabel/router, Anda tetap dapat menyambungkan perangkat Anda dan mesin Anda secara langsung. Untuk bantuan jaringan nirkabel tambahan, buka <u>support.brother.com/wireless-support</u>.

Pilih SSID (Nama Jaringan) untuk jalur akses/router Anda dan masukkan Kunci Jaringan (Kata Sandi).

#### **Untuk Komputer**

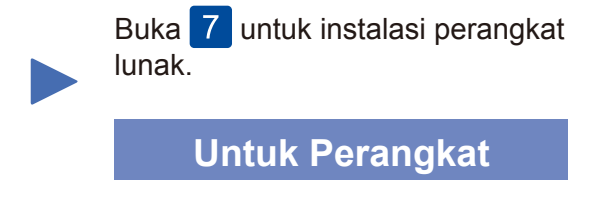

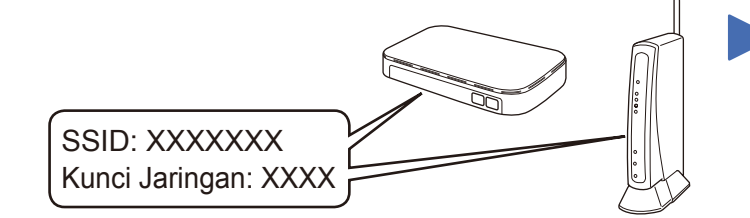

Jika Anda tidak dapat menemukan informasi ini, hubungi administrator jaringan atau pabrikan jalur akses nirkabel/router Anda.

| Untuk model Layar sentuh |      |   |         |        |   |  |
|--------------------------|------|---|---------|--------|---|--|
| Tekan                    | WiFi | > | [Wizard | Pgtrn] | > |  |
| [Ya].                    |      |   |         |        |   |  |

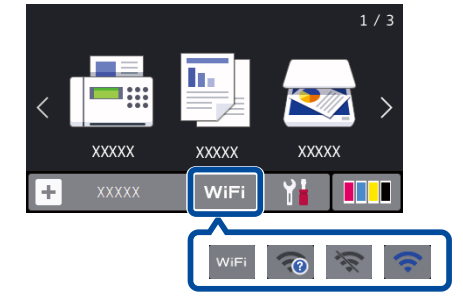

#### - /

Ketika pengaturan jaringan nirkabel berhasil, Layar Sentuh/ LCD akan menampilkan [Tersambung].

Jika pengaturan gagal, hidupkan ulang mesin Brother dan jalur akses nirkabel/router Anda, dan kemudian ulangi 8. Buka 9 untuk instalasi aplikasi.

### Mencetak atau memindai menggunakan perangkat bergerak Anda

Perangkat bergerak Anda harus tersambung dengan jaringan nirkabel yang sama dengan mesin Brother Anda.

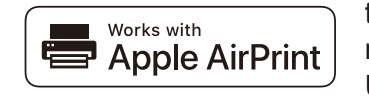

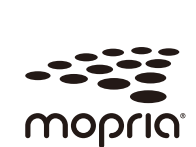

AirPrint tersedia untuk semua perangkat iOS yang didukung termasuk iPhone, iPad, dan iPod touch. Anda tidak perlu mengunduh perangkat lunak untuk menggunakan AirPrint. Untuk petunjuk lainnya, lihat *Panduan Pengguna Online (Online User's Guide)*.

Unduh dan pasang aplikasi Jasa Mencetak Mopria<sup>®</sup> dari Google Play™ menggunakan perangkat Android™ Anda.

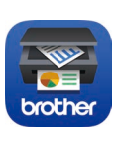

Unduh dan pasang aplikasi gratis kami **Brother iPrint&Scan** dari toko aplikasi seluler, seperti App Store, Google Play™ atau Microsoft<sup>®</sup> Store menggunakan perangkat bergerak Anda.

Brother SupportCenter adalah sebuah aplikasi seluler yang memberikan informasi dan bantuan terbaru untuk produk Brother Anda. Kunjungi App Store atau Google Play™ untuk mengunduh.

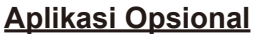

Anda dapat mencetak dari dan memindai ke perangkat bergerak Anda menggunakan berbagai macam aplikasi.

Untuk petunjuk, lihat Panduan Pengguna Online (Online User's Guide).

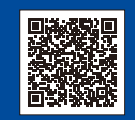

9

Bantuan Jaringan Nirkabel Tambahan: support.brother.com/wireless-support

Untuk T&J, Solusi, dan untuk mengunduh perangkat lunak dan panduan, kunjungi <u>support.brother.com</u>. Untuk spesifikasi produk, lihat *Panduan Pengguna Online (Online User's Guide)*.